# MCA Card Management Updates

**Client Administrator Guide** 

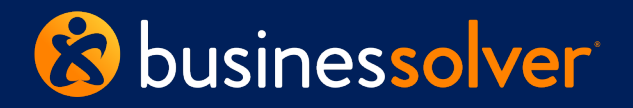

©Businessolver.com, Inc. 2023 – Private and Confidential – Not for Distribution

# Ordering a replacement card for member

In your MyChoice Accounts administrator view, go to the Member Dashboard. Then go to the **Manage Cards** tab.

Under actions, you have two options on any given card:

- 1. View Current Card
- 2. View All Cards

| ember Das                     | shboar           | d               |           |              |                                 |                      |                          |                  |                     |                    |       |
|-------------------------------|------------------|-----------------|-----------|--------------|---------------------------------|----------------------|--------------------------|------------------|---------------------|--------------------|-------|
| ember Dependents              | Contributions    | Adjustment      | Manage C  | ards Events  | Leave of Abs                    | ence Bar             | k Accounts               | Transfers        | Providers           | Documents          | Notes |
| Member Card Account           |                  |                 |           |              |                                 |                      |                          |                  |                     |                    |       |
| lember Card Account N         | lum: 857320      |                 | Card Ac   | count Token: | xxxxxxxxxxx                     | Effec                | ffective Date: 9/29/2023 |                  |                     |                    |       |
| Term Date: Multiple Like: Yes |                  |                 |           |              |                                 |                      |                          |                  |                     |                    |       |
| Card Holders Issue Card       |                  |                 |           |              |                                 |                      |                          |                  | Card                |                    |       |
| Actions                       | First<br>Name ↑↓ | Last<br>Name ↑↓ | Suffix ↑↓ | Role ↑↓      | Member<br>Sequence<br>Number ↑↓ | Effective<br>Date ↑↓ | Term<br>Date ↑           | Plastic<br>Count | Last 4<br>∏↓ Card ↑ | Card<br>↓ Status ↑ | ļ     |
| Select 🗸                      | GTest            | Account         |           | Additional   | 5                               | 10/18/202            | 23                       | 1                | 2654                | Issued             |       |
| Select<br>View Current Card   | Scott            | Exspouse        | М         | Additional   | 4                               | 10/5/2023            | 3                        | 1                |                     | Issued             |       |
| Select                        | Scott            | Spouse          | М         | Additional   | 3                               | 9/29/2023            | }                        | 1                |                     | Issued             |       |
| Select ~                      | Scott            | Partner         | М         | Additional   | 3                               | 9/29/2023            | }                        | 1                | 0732                | Emboss             | Ready |
| Select 🗸                      | Adam             | Scott           | М         | Primary      | 1                               | 9/29/2023            | 3                        | 1                | 0716                | Issued             |       |

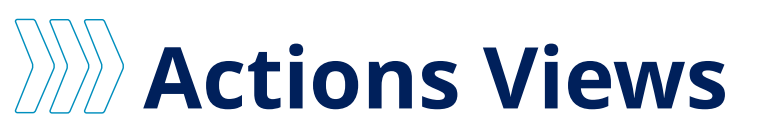

The options under the **Actions** drop-down yield additional pages:

- View Current Card: Shows details for the card holder's most recently requested card.
- View All Cards: Shows all cards issued for the individual card holder.
  - Member Advocates and CSLs can change the status to request a card be locked or unlocked.
  - Client Admins can NOT change card status.

### View Current Card

| Mem        | ber Da        | shboar        | d            |            |                  |               |           |                           |       |                     |  |  |
|------------|---------------|---------------|--------------|------------|------------------|---------------|-----------|---------------------------|-------|---------------------|--|--|
| Member     | Dependents    | Contributions | Manage Cards | Events     | Leave of Absence | Bank Accounts | Providers | Documents                 | Notes | Outstanding Balance |  |  |
| Card       | holder Cu     | urrent Car    | d            |            |                  |               |           |                           |       | Back                |  |  |
| Cardhol    | der Name: Tes | t Account     |              | Last 4 Ca  | rd: 2654         |               | Ca        | Card Token: xxxxxxxxx2654 |       |                     |  |  |
| Card Se    | quence:       |               |              |            |                  |               |           |                           |       |                     |  |  |
| Card Sta   | atus          |               |              | Activity E | Date             |               | Da        | Date Requested            |       |                     |  |  |
| Close      | d Requested   |               | ~            | 10/25/2    | 023              |               |           | 10/25/2023                |       |                     |  |  |
| Date Se    | nt For Issue  |               |              | Date Issu  | ed               |               | Da        | Date Mailed               |       |                     |  |  |
| 10/25/2    | 2023          |               |              | 10/25/2    | 023              |               |           |                           |       |                     |  |  |
| Date Act   | tivated       |               |              | Date Clos  | sed              |               | Ex        | Expiration Month          |       |                     |  |  |
|            |               |               |              |            |                  |               |           | 10                        |       | ~                   |  |  |
| Expiration | ond Year      |               |              |            |                  |               |           |                           |       |                     |  |  |
| 28         |               |               |              |            |                  |               |           |                           |       |                     |  |  |
| Cance      | Save          |               |              | kg         |                  |               |           |                           |       |                     |  |  |
|            |               |               |              |            |                  |               |           |                           |       |                     |  |  |

### View All Cards

| Member I                         | Dependents C                           | ontributions M             | Manage Cards Events Leave of Absence Bank |                                        |                                        |                                        | Transfers      | Providers       | Outstand             | ding Balance      |            |
|----------------------------------|----------------------------------------|----------------------------|-------------------------------------------|----------------------------------------|----------------------------------------|----------------------------------------|----------------|-----------------|----------------------|-------------------|------------|
| Cardho<br>Cardholde<br>Card Sequ | older All C<br>r Name: Test A<br>ence: | ccount                     | L                                         | ast 4 Card: 2654                       |                                        |                                        | Car            | rd Token: X     | 00000000             | xxx2654           | Back       |
| 0                                |                                        | Card                       | Activity                                  | Date<br>Requested †                    | Date Sent<br>for Issue                 | Date<br>Issued 11                      | Date<br>Activa | Ex<br>ate †⊥ Da | piration<br>ite †↓   | Date<br>Closed †1 | Maildate † |
| Sequence                         | Last4Card                              | Status                     | and it.                                   |                                        |                                        |                                        |                |                 |                      |                   |            |
| Sequence                         | 2654                                   | Issued                     | 10/25/2023                                | 10/25/2023                             | 10/25/2023                             | 10/25/2023                             |                | 10              | )/28                 |                   |            |
| Gard<br>Sequence                 | 2654<br>2654                           | Issued<br>Issued           | 10/25/2023<br>10/19/2023                  | 10/25/2023<br>10/19/2023               | 10/25/2023<br>10/19/2023               | 10/25/2023<br>10/19/2023               | 5              | 10              | 0/28<br>0/28         |                   |            |
| O001                             | 2654<br>2654<br>2654                   | Issued<br>Issued<br>Issued | 10/25/2023<br>10/19/2023<br>10/18/2023    | 10/25/2023<br>10/19/2023<br>10/18/2023 | 10/25/2023<br>10/19/2023<br>10/18/2023 | 10/25/2023<br>10/19/2023<br>10/18/2023 | 5<br>5         | 10<br>10<br>12  | 0/28<br>0/28<br>2/28 |                   |            |

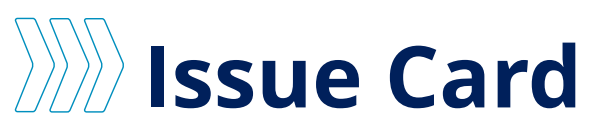

Select the **issue card** button if:

The member has an **active account** . with an available balance; (or incoming elections) and,

- A member's card has been damaged • but is still in their possession.
- They need an additional card for an • eligible dependent (spouse or tax dependent/child 16+ years old)
- The "Who will use this card?" drop-down . menu will populate with known, eligible dependents. If there are no known, eligible dependents, there will not be any available options here.
- Note: additional cards are free to members. .

|                             |                  |                  |                        |                 |                                                    | ince De                       |                  | manororo           | TTOVIGETS             | Doodinonto            |                            |                 |        |
|-----------------------------|------------------|------------------|------------------------|-----------------|----------------------------------------------------|-------------------------------|------------------|--------------------|-----------------------|-----------------------|----------------------------|-----------------|--------|
| ember Card                  | Account          |                  |                        |                 |                                                    |                               |                  |                    |                       |                       |                            |                 |        |
| mber Card Account           | Num: 857320      |                  | Card Accoun            | t Token: >      | ****                                               | 0573                          | Effec            | tive Date: 9       | /29/2023              |                       |                            |                 |        |
| m Date:                     |                  |                  | Multiple Like          | : Yes           |                                                    |                               |                  |                    |                       |                       |                            |                 |        |
| ard Holders                 |                  |                  |                        |                 |                                                    |                               |                  |                    |                       | Issue                 | Card                       |                 |        |
| ctions                      | First<br>Name ↑↓ | Last<br>Name ↑↓  | Suffix ↑↓ Rol          | eî↓             | Member<br>Sequence<br>Number ↑↓                    | Effective<br>Date ↑↓          | e Term<br>Date ↑ | ↓ Plastic<br>Count | t Last<br>î↓ Card î   | Card<br>↓ Status ↑    |                            |                 |        |
| Select 🗸                    | Test             | Account          | Ad                     | ditional        | 5                                                  | 10/18/20                      | 023              | 1                  | 2654                  | Issued                |                            |                 |        |
| Select<br>View Current Card | Scott            | <sup>₽</sup> Men | nber curre             | ntly h          | as purpl                                           | e card                        | (old)            | 1                  | Membe                 | r curren              | tly has tur                | quoise caro     | d (nev |
| Select View Air Cards       | Scott            | Spouse           | Memb                   | er Da           | shboard                                            |                               |                  | 1                  |                       | D LL                  |                            |                 |        |
| Select 🗸                    | Scott            | Partner          | Member C               | Dependents      | Contributions Ma                                   | nage Cards                    | Events Leave of  | fAt 1              | Membe                 | er Dashbo             | oard                       | terrer Cente    |        |
|                             | Adam             | Scott            | ISSUE (                | Cards           |                                                    |                               |                  | 1                  | Outstanding Ba        | alance                | adons Adjustment IV        | lanage cards    |        |
| Select V                    |                  |                  | Healthca               | ire Card        |                                                    |                               | ~                |                    | Issue Ca              | ards                  |                            |                 |        |
|                             |                  |                  | Who Will U             | lse This Carc   | 1? *                                               |                               | _                |                    | Healthcare            | Card                  |                            | Ţ               |        |
|                             |                  |                  | Adam St                | cott            |                                                    |                               | ~                |                    | Who Will Use          | This Card? *          |                            |                 |        |
| inder that or               | dering a n       | ew card          | Ordering a cardholders | card will perma | anently deactivate all<br>vill be sent to the addr | cards for all<br>ress for all |                  |                    | Adam Scot             | t                     |                            | ↓3 <sup>3</sup> |        |
| d disable thei              | r current,       | purple           | , cardholders<br>days. | . Member can    | expect to receive car                              | rd(s) within 7 -1             | 0                |                    | Member can e          | expect to receive you | r card within 7 - 10 days. |                 |        |
| . Members ca                | n pay out        | ts until th      | C Membe                | r Nama: Ada     | m Roott                                            |                               |                  |                    | Member N              | lame: Adam Scott      |                            |                 |        |
| card arrives v              | vithin 7 –       | 10               | IC member              | name, Aua       | in Scott                                           |                               |                  |                    |                       |                       |                            |                 |        |
| ness days.                  |                  |                  | Membe                  | r Address:      |                                                    |                               |                  |                    | Member A              | ddress:               |                            |                 |        |
| -                           |                  |                  | 1025 As<br>West De     | hworth Rd       |                                                    |                               |                  |                    | 1025 Ashw<br>West Des | vorth Rd<br>Moines    |                            |                 |        |
|                             |                  |                  | 10                     | 53 1/10/1103    |                                                    |                               |                  |                    | IA                    |                       |                            |                 |        |

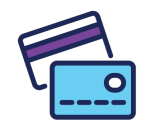

Is your member's card lost or stolen? Proceed to the actions on page 7.

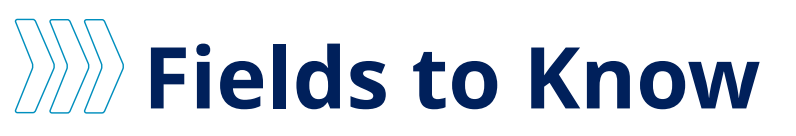

- **Member Card Account Num:** Unique identifying number for the member's card account. This number is generally only used by the MCA Card Ops team.
- Card Account Token: This is only used by the BSC MCA Card Ops team.
- **Effective Date:** Date that the member's card account was opened. This effective date does not match the effective date of any of the member's specific benefits.
  - If the Effective Date is **10/02/2023**, the member had an existing account prior to the card experience upgrade (purple to turquoise cards), and if they still have purple cards, any action to issue/reissue a card will issue new turquoise cards to all members.
  - If the Effective Date falls after 10/02/2023, the member's card account was created after the card experience upgrade, and they should have already received turquoise cards. If the effective date is today or in the recent past, the member may still have yet to receive new active cards.
- **Term Date:** Date that member's account is terminated. If the member has active carded benefits and their card account should not be termed, send a case to MCA Card Ops to research why the account is termed and advise the member to pay out of pocket and submit claims for reimbursement until the issue is resolved.
  - If the Term Date is in the past, the member has no active cards.
  - If the Term Date is in the future, the account is in the process of being terminated, and cards may be inactive.

| Mem                             | ber Da     | shboar        | d          |                |            |                  |                           |           |           |           |       |
|---------------------------------|------------|---------------|------------|----------------|------------|------------------|---------------------------|-----------|-----------|-----------|-------|
| Member                          | Dependents | Contributions | Adjustment | Manage Cards   | Events     | Leave of Absence | Bank Accounts             | Transfers | Providers | Documents | Notes |
| Outstandi                       | ng Balance |               |            |                |            |                  |                           |           |           |           |       |
| Mem                             | ber Card   | Account       |            |                |            |                  |                           |           |           |           |       |
| Member Card Account Num: 857320 |            |               |            | Card Account   | t Token: X | xxxxxxxxxx0573   | Effective Date: 9/29/2023 |           |           |           |       |
| Term Da                         | te:        |               |            | Multiple Like: | No         |                  |                           |           |           |           |       |

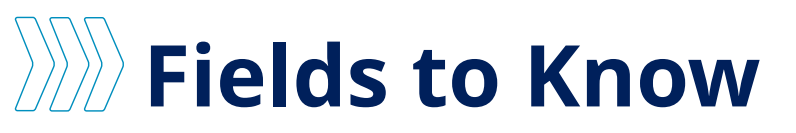

#### What else should I know?

In the previous MCA card experience (with purple cards), each card issued to a member and their dependents shared the same card number. Going forward, when new cards are ordered or reissued, new turquoise cards with unique numbers will be sent to all card holders.

The **Multiple Like** field on the main Manage Cards page indicates the account's current status:

- If Multiple Like = No, the member has already been switched to new turquoise cards.
- If Multiple Like = Yes, the member still has purple cards, and any action taken to issue cards will send all new turquoise cards to all current card holders. This will deactivate all purple cards on the account, and new cards will be received in 7-10 days.

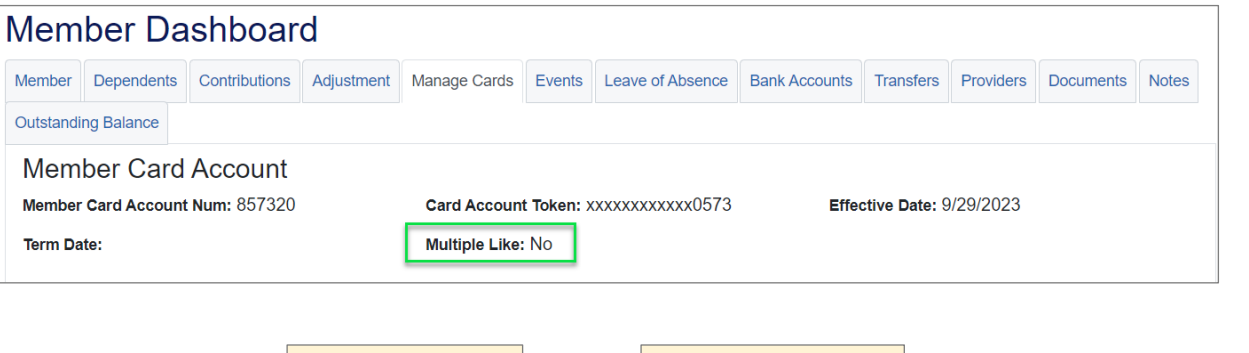

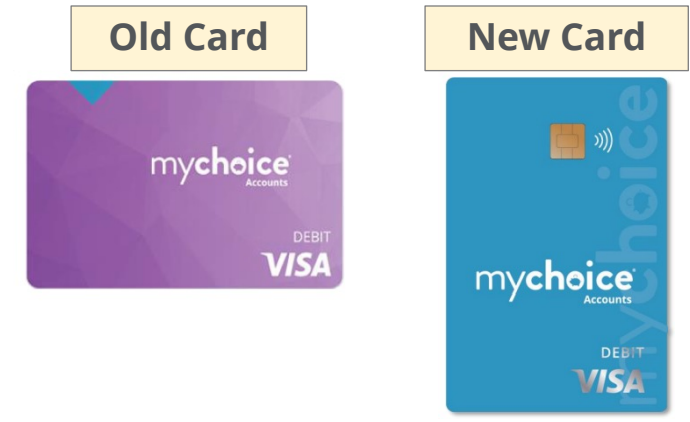

## **Lost/Stolen Cards**

- Members should be advised to **lock their cards** immediately, either online, via the mobile app, or by calling MyChoice Accounts member services. This will prevent any use of the card.
- 2. Members should be advised to call **<u>800-556-5678</u>** to speak with the theft monitoring department to review their latest transactions and report their debit card lost or stolen.
- This is a two-step process that should be completed by the member, if possible. Member services and client services teams can also perform the lock step.

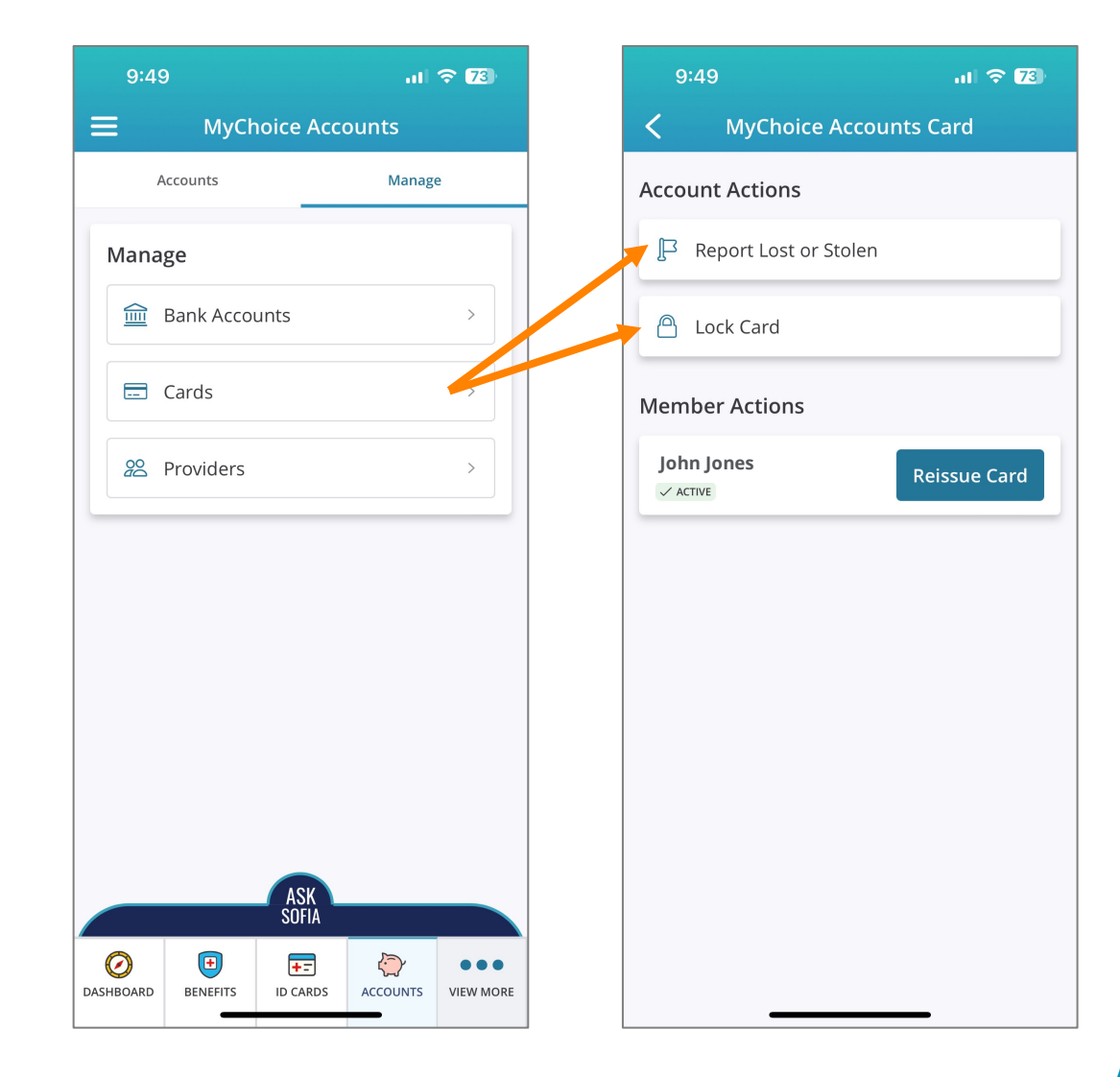

### Member views in the MyChoice Mobile App

# When to create a case

- 1. A card holder needs to be **termed** (life event, such as divorce or death).
- Account needs to be **deleted**: member is termed and is no longer eligible for COBRA continuation (FSA), does not have an HSA, and should not have access to balance on the card.
- 3. The member suspects **fraud** on the account the account appears to have been used by anyone other than eligible card holders. Member should lock the card and report via the lost/stolen phone number. MCA should be alerted to potential fraud for further investigation.

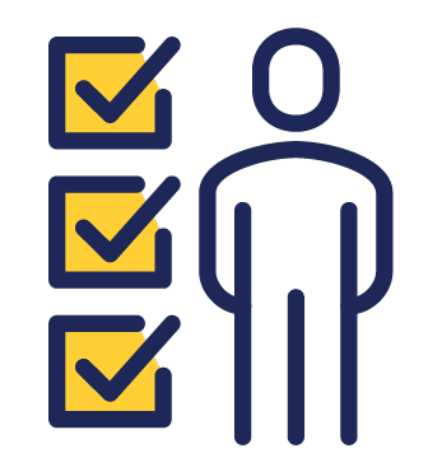

# Member Process

Member website for debit cards: mychoiceaccounts.com https://www.businessolver.com/mychoice-accounts/debit-card/

To report your card as lost or stolen, follow these steps:

- Log in to your benefits portal or open the MyChoice Mobile App and navigate to your MyChoice Accounts (On the web: Look for the piggy bank icon. On the app: Select the Accounts tab located at the bottom of the screen.]
- 2. Click on the **Manage** tab and select **Cards**, then choose the card you need to manage by selecting the three-dot menu to the right of your card.
- 3. Select the action you need to take. In this instance, Report Lost or Stolen.
- 4. You will see a prompt to **lock** your card and the phone number to call to make your report: *Please call 800-556-5678* to speak with our theft monitoring department to review your latest transactions and report your debit card lost or stolen.

You can also follow steps 1. and 2. to reissue a card or unlock your current card. The **issue card** button should only be used to issue a NET NEW card to an eligible dependent. All existing cards should be managed from the card listing.

| 😵 busine       | ssolver                                                    | 😭 Home 🛛 🖌 Me       |
|----------------|------------------------------------------------------------|---------------------|
|                |                                                            |                     |
| 🖀 Home 🏾       | 🗘 Annual Enrollment 🔰 Benefits Information 🧹 💙 I Want To 🕚 | ~                   |
| Dashboard      | Accounts v Investments Claims v Manage A Sta               | itements 🗸          |
|                | Manage Cards                                               |                     |
|                | Bank Accounts                                              |                     |
| Dashb          | oard                                                       |                     |
| What of today? | do you want to do Select ~                                 | ،<br>Get<br>Started |

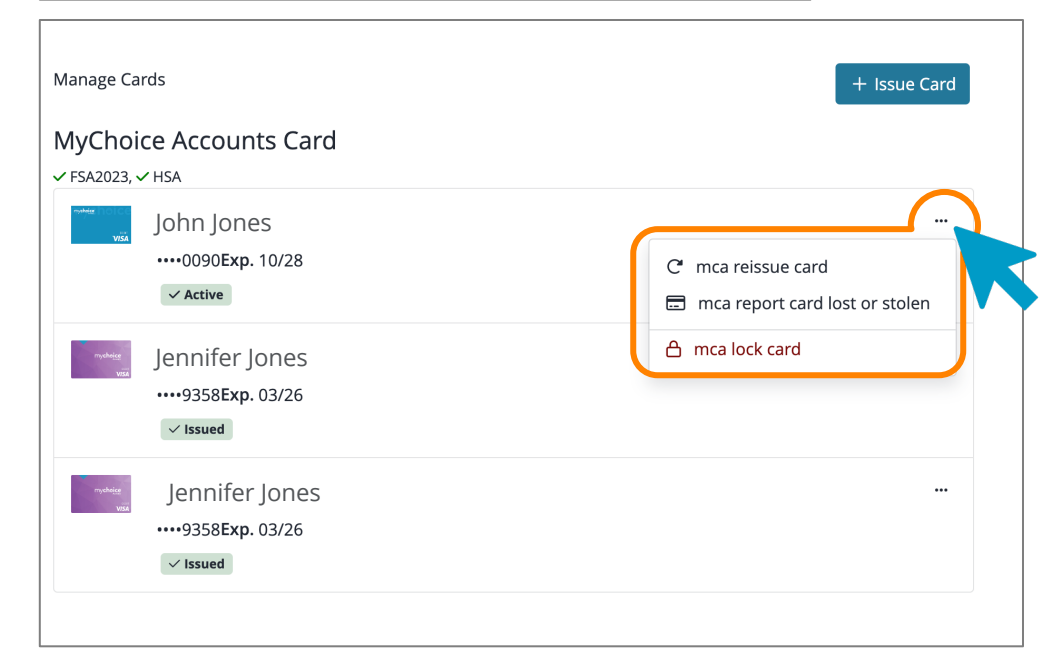